# Instrukcja do rejestracji wniosków o przyznanie miejsca w Domu Studenckim w systemie USOSweb

Studencie, zanim rozpoczniesz wypełnianie **Wniosku o przyznanie miejsca w Domu Studenckim**, zapoznaj się z informacjami znajdującymi się na stronie Uniwersytetu Łódzkiego w zakładce aktualności:

https://www.uni.lodz.pl/strefa-studenta/kampus/akademiki

O miejsce w Domu Studenckim (DS) możesz ubiegać się, jeśli masz status studenta/doktoranta UŁ (słuchacze Studium Języka Polskiego dla Cudzoziemców aplikują o DS przez system Usosweb <u>wyłącznie</u> w okresie wakacyjnym). Pierwszeństwo przysługuje studentowi, któremu codzienny dojazd do uczelni uniemożliwia lub w znacznym stopniu utrudnia studiowanie.

Pamiętaj! Kontroluj status wniosku, gdyż w przypadku wystąpienia nieprawidłowości w złożonym przez Ciebie aplikowaniu (np. braki w dokumentacji, błędy w wypełnieniu itp.) wniosek może być cofnięty do poprawy, a to będzie wymagało od Ciebie natychmiastowego skorygowania.

#### Ubieganie się na rok akademicki:

Miejsce w DS zostaje przyznane na okres od 1 października do 30 czerwca.

Jeżeli w systemie pojawi się informacja o tym, że miejsce zostało Ci przyznane, musisz **potwierdzić chęć zamieszkania** w DS wpłacając opłatę rezerwacyjną w określonych terminach w zależności od tury i na jaki okres ubiegasz się o miejsce w DS i kwaterując się do 15 października br. Jeżeli nie zrobisz tego w terminie **utracisz miejsce w przyznanym wcześniej Domu Studenta.** 

Uwaga! Opłata rezerwacyjna dotyczy studentów z obywatelstwem polskim UŁ, którym przyznano miejsce w DS na dany rok akademicki, opłata nie dotyczy studentów zagranicznych i słuchaczy SJPdC, którzy obowiązkowo muszą zapłacić kaucję w dniu zakwaterowania.

Zakwaterowanie w Domu Studenckim możliwe jest od dnia 25 września br.

#### Aplikowanie na okres wakacji:

Jeśli ubiegasz się na jeden dany miesiąc i zarejestrujesz wniosek w określonym terminie przed rozpoczęciem danego miesiąca - miejsce będzie przyznane od pierwszego do końca danego miesiąca

Jeżeli zarejestrujesz wniosek w trakcie trwania miesiąca będzie on sukcesywnie rozpatrywany

Jeśli ubiegasz się na cały okres wakacji (lipiec-wrzesień) wypełnij i zarejestruj wniosek na każdy miesiąc oddzielnie.

**Pamiętaj!** Ureguluj wszystkie dotychczasowe należności wynikające z zakwaterowania w okresie danego roku akademickiego aby zagwarantować przedłużenie zakwaterowania na wakacje, a w przypadku rezygnacji z miejsca poinformuj koniecznie recepcję przyznanego Domu Studenta UŁ.

Po zalogowaniu do systemu USOSweb wybierz zakładkę DLA WSZYSTKICH. Następnie kliknij ikonę Wnioski.

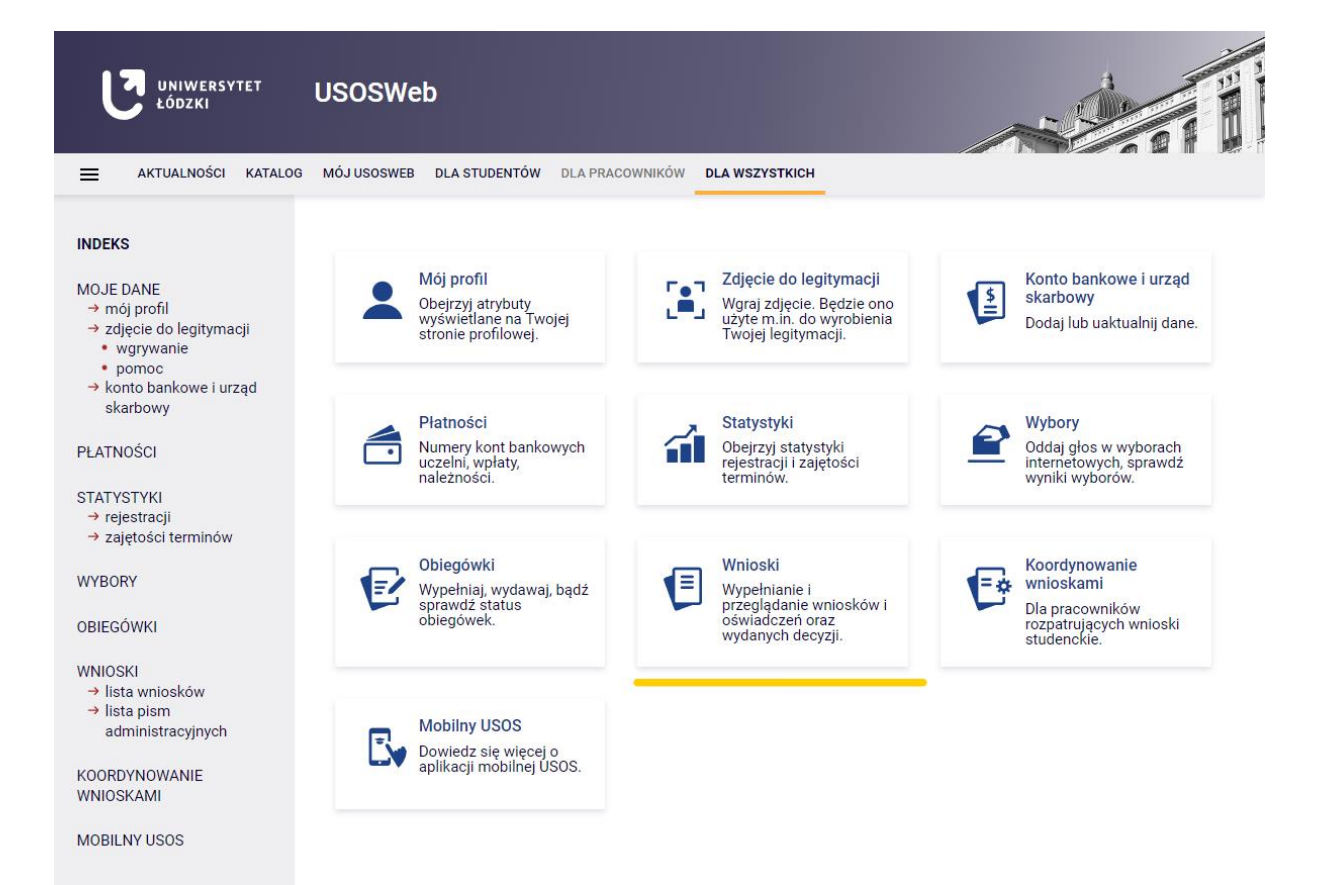

Pojawi ci się ekran ogólny z wykazem różnych wniosków, które możesz w systemie złożyć w ramach Twojego programu studiów.

| wniosków                                                                                                    |                                                                                                    |  |  |  |
|----------------------------------------------------------------------------------------------------|----------------------------------------------------------------------------------------------------|--|--|--|
| Na tej stronie znajdzie<br>studiów.                                                                                                    | esz wszystkie wnioski, które dotyczą Twoich jednostek i programów                                                                                                    |  |  |  |
| Jeżeli informacje, któ<br>skontaktuj się z nami                                                                                                    | re widzisz są błędne lub masz problem z wypełnieniem wniosku<br>:                                                                                                    |  |  |  |
| stypendiumspecjalneizapomoga@uni.lodz.pl (stypendium dla osób niepełnosprawnych i<br>zapomoga)<br>stypendiumrektora@uni.lodz.pl (stypendium rektora, stypendium rektora (dla doktorantów |                                                                                                    |  |  |  |
|                                                                                                    |                                                                                                    |  |  |  |
| zakładce " <b>moje studi</b> a                                                                                                    | a > stypendia > konto bankowe studenta"                                                                                                    |  |  |  |
| [ <del>-</del>                                                                                                    | 1(]                                                                                                    |  |  |  |
| Stany wniosku                                                                                                    | Co oznacza stan wniosku                                                                                                    |  |  |  |
| Stany wniosku<br>Wypełniany                                                                                                    | <b>Co oznacza stan wniosku</b><br>Oznacza, że wniosek jest w trakcie wypełniania, nie został<br>jeszcze przekazany koordynatorowi.                                                                                                    |  |  |  |
| Stany wniosku<br>Wypełniany<br>Zarejestrowany                                                                                                    | Co oznacza stan wniosku<br>Oznacza, że wniosek jest w trakcie wypełniania, nie został<br>jeszcze przekazany koordynatorowi.<br>Oznacza, że wniosek został złożony w formie elektronicznej, bez<br>możliwości edycji. Wniosek o akademik - bez konieczności<br>drukowania i składania wersji papierowej w siedzibie COSSISSID<br>- Pozostałe wnioski należy wydrukować, podpisać i z<br>załącznikami dostarczyć do odpowiedniej jednostki (o<br>stypendium Rektora - dziekanat, pozostałe COSSISD ).                                                                                                    |  |  |  |
| Stany wniosku<br>Wypełniany<br>Zarejestrowany<br>Złożony                                                                                                    | Co oznacza stan wniosku<br>Oznacza, że wniosek jest w trakcie wypełniania, nie został<br>jeszcze przekazany koordynatorowi.<br>Oznacza, że wniosek został złożony w formie elektronicznej, bez<br>możliwości edycji. Wniosek o akademik - bez konieczności<br>drukowania i składania wersji papierowej w siedzibie COSSISSID<br>. Pozostałe wnioski należy wydrukować, podpisać i z<br>załącznikami dostarczyć do odpowiedniej jednostki (o<br>stypendium Rektora - dziekanat, pozostałe COSSISSID ).<br>Koordynator potwierdził w systemie dostarczenie wymaganych<br>dokumentów.                                                                                                    |  |  |  |
| Stany wniosku<br>Wypełniany<br>Zarejestrowany<br>Złożony<br>Cofnięty do<br>poprawy                                                                                                    | Co oznacza stan wniosku<br>Oznacza, że wniosek jest w trakcie wypełniania, nie został<br>jeszcze przekazany koordynatorowi.<br>Oznacza, że wniosek został złożony w formie elektronicznej, bez<br>możliwości edycji. Wniosek o akademik - bez konieczności<br>drukowania i składnia wersji papierowej w siedzibie COSSISSID<br>- Pozostałe wnioski należy wydrukować, podpisać i z<br>załącznikami dostarczyć do odpowiedniej jednostki (o<br>stypendium Rektora - dziekanat, pozostałe COSSISSID ).<br>Koordynator potwierdził w systemie dostarczenie wymaganych<br>dokumentów.<br>Oznacza, że koordynator dostrzegł błąd we wniosku i udziela<br>studentowi pozwolenia na zmianę danych zawartych we<br>wniosku. |  |  |  |

| <b>→</b> | Wniosek o akademik                                   | w trakcie, tura bez końca<br>dla studentów, którzy kontynuują<br>program studiów w cyklu<br>przypisanym do akcji składania<br>wniosków z obywatelstwem<br>polskim.<br>od 2023-04-14 00:00:00                   | Uniwersytet<br>Łódzki | Rok<br>akademicki<br>2023/2024 | informacje o<br>wniosku ⊉<br>zacznij wypełniać ₽ |
|----------|------------------------------------------------------|----------------------------------------------------------------------------------------------------|-----------------------|--------------------------------|--------------------------------------------------|
| →        | Wniosek o akademik<br>Sierpień                       | w trakcie, tura bez końca<br>od 2023-04-17 00:00:00                                                                                                    | Uniwersytet<br>Łódzki | Rok<br>akademicki<br>2022/2023 | informacje o<br>wniosku e<br>zacznij wypełniać e |
| 0        | Wniosek o akademik dla<br>studentów<br>zagranicznych | zakończona<br>dla studentów i doktorantów, którzy<br>kontynuują program studiów w<br>cyklu przypisanym do akcji<br>składania wniosków i nie są<br>obywatelami polskimi.<br>2022-09-06 00:00 - 2022-09-20 23:59 | Uniwersytet<br>Łódzki | Rok<br>akademicki<br>2022/2023 | informacje o<br>wniosku<br>zacznij wypełniać 膏   |

Wybierz właściwy wniosek o akademik i na odpowiedni okres. W przypadku ubiegania się o DS na wakacje wybierz wniosek o akademik na dany miesiąc i bieżący rok akademicki . W przypadku chęci zamieszkania w DS przez okres lipiec-wrzesień wypełnij i zarejestruj wniosek na każdy miesiąc osobno.

Jeżeli przerwałeś wypełnianie wniosku (możesz to zrobić na każdym etapie jego wypełniania) i chcesz kontynuować tę czynność lub otrzymałeś informację, że Twój wniosek został cofnięty do poprawy, ponownie wyszukaj go w sekcji Wnioski i kliknij odpowiednio link kontynuuj wypełnianie lub popraw.

| Wnic     | oski, które zacząłeś w | ypełniać. 🔟 |                                                        |                       |                                |                                      |
|----------|------------------------|-------------|--------------------------------------------------------|-----------------------|--------------------------------|--------------------------------------|
|          | Nazwa                  | Stan        | Tury                                                   | Organizator           | Cykl                           |                                      |
| <b>→</b> | Wniosek o akademik     | Wypełniany  | w trakcie, tura bez<br>końca<br>od 2023-04-14 00:00:00 | Uniwersytet<br>Łódzki | Rok<br>akademicki<br>2023/2024 | kontynuuj<br>wypełnianie 💽<br>usuń 🗗 |

Przy każdym wniosku widoczna jest lista czynności, które możesz w danym momencie wykonać, np. *zacznij wypełniać, usuń, kontynuuj wypełnianie, drukuj, popraw* itp. Lista ta zależy od uprawnień, jakie masz nadane na określonym etapie wnioskowania oraz od stanu wniosku, np. jeżeli zarejestrujesz wniosek, to, co najwyżej będziesz mógł go wydrukować i obejrzeć jego szczegóły.

#### EKRAN 1:

W tym miejscu pojawia Ci się jednostka koordynująca proces przyznawania miejsc w DS. złożonego przez ciebie wniosku

|   | Na liście wyświetlamy pule miejsc, które:<br>• należą do jednostki prowadzącej program, na którym studiujesz,<br>• nie zostały przez Ciebie wybrane w innym wniosku o miejsce w domu studenckim,<br>• należą do pul specjalnych, do których masz dostęp. |
|---|----------------------------------------------------------------------------------------------------|
|   | Jeśli brakuje na tej liście jakiejś jednostki, skontaktuj się z helpdesk@uni.lodz.pl, a w<br>kwestiach merytorycznych z pracownikiem COSSiSSiD cos@uni.lodz.pl                                                                                           |
|   | Wybierz pulę, w ramach której ubiegasz się o miejsce                                                                                                    |
| 0 | Uczelniana Komisja ds. przyznawania miejsc w DS                                                                                                    |

## <u>Ekran 2:</u>

Na tym ekranie musisz wskazać, z jakiej puli miejsc chcesz ubiegać się o miejsce w DS na dany okres. Wybierz właściwą komisję. Jeśli nie wiesz którą wybrać komisję przeczytaj instrukcję w okienku informacyjnym.

| •••    | OSER O ARAUEITIK                                                                                                    |
|--------|----------------------------------------------------------------------------------------------------|
| Ekrai  | n 2 - adresat wniosku                                                                                                    |
| € prze | jdź do szczegółów wypełnianego wniosku                                                                                                    |
| WRÓĆ   | SPRAWDŹ ZAPISZ DALEJ                                                                                                    |
| Wybo   | ir adresata                                                                                                    |
| i      | Poniżej znajduje się lista komisji powiązanych z Twoimi programami studiów.                                                                                    |
|        | Uważnie wybierz właściwą komisję! W przypadku błędu wniosek zostanie przekazany<br>do poprawy.                                                                 |
|        | I. UKDS- DOTYCZY WNIOSKÓW ZŁOŻONYCH NA:                                                                                                    |
|        | <ul> <li>A) <u>WAKACJE</u> dla studentów z obywatelstwem polskim, studentów zagranicznych i<br/>słuchaczy Studium Języka Polskiego dla Cudzoziemców</li> </ul> |
|        | B) NOWY ROK AKADEMICKI – dla studentów z obywatelstwem polskim                                                                                                 |
|        | II. KOMISJA BWZ-DS DOTYCZY WNIOSKÓW ZŁOŻONYCH NA:                                                                                                    |
|        | A) NOWY ROK AKADEMICKI – dla studentów zagranicznych                                                                                                    |
|        | Wybierz, kto rozpatrzy Twój wniosek                                                                                                    |
| ۲      | UK-DS (Uniwersytet Łódzki)                                                                                                    |
| 0      | Komisja BWZ-DS (Uniwersytet Łódzki)                                                                                                    |

#### <u>Ekran 3</u>

Zweryfikuj swoje dane osobowe. W przypadku rozbieżności, dane możesz zaktualizować w swoim Dziekanacie. Wprowadzone zmiany będą widoczne w USOSweb po migracji danych.

| prze          |                                          | w                 |                       |                                      |
|---------------|------------------------------------------|-------------------|-----------------------|--------------------------------------|
|               | ejdź do szczegółów wypełnianego wniosku  |                   |                       |                                      |
| VRÓĆ N        | NA POCZĄTEK WRÓĆ SPRAWDŹ ZAPISZ DALEJ    |                   |                       |                                      |
|               |                                          |                   |                       |                                      |
| (j)           | Popitoj zpojduje sie Twoje depe osobou   | o pochodzaca z    | Suctomu LISOS Zwor    | vfikui joh                           |
|               | poprawność – jeżeli są nieaktualne, zgło | oś to w swoim sel | kretariacie studencki | m.                                   |
|               | Uaktualnione dane pojawią się w USOSv    | veb po migracji.  |                       |                                      |
| ane           | osobowe                                  |                   |                       |                                      |
|               |                                          |                   |                       |                                      |
| Adres         | es do korespondencji                     |                   |                       |                                      |
| Adres         | es e-mail                                | u uni lodz nl     |                       |                                      |
| Num           | wer telefonu komórkowego                 | u.um.iouz.pi      |                       |                                      |
| Num           | per telefonu stacionarnego               |                   |                       |                                      |
| - Contraction |                                          |                   |                       |                                      |
| woje          | e programy studiów powiązane z wnio      | skiem             |                       |                                      |
|               | Program                                  | Rodzaj            | Tryb                  | Etap                                 |
| Lp.           |                                          | pierwszego        | niestacionarne        | sem, 2 studia niestacionarne(z) 1-go |
| Lp.           | [ZLP(07)]                                |                   | ())                   | stannia and an aile                  |

## Ekran 4:

Na tym ekranie podajesz odległość od miejsca zamieszkania do siedziby Uczelni- możesz wykorzystać do tego Mapy Google.

| There and                         | aluara mania alkania i luntania                                                                                                    |                  |           |
|-----------------------------------|----------------------------------------------------------------------------------------------------|------------------|-----------|
| Ekran 4                           | - okres zamieszkania i kryteria                                                                                                    |                  |           |
| przejdz                           | z do szczegółów wypełnianego wniosku                                                                                                    |                  |           |
| WRÓĊ NA P                         | OCZĄTEK WRÓĆ SPRAWDŹ ZAPISZ DALEJ                                                                                                    |                  |           |
|                                   |                                                                                                    |                  |           |
|                                   |                                                                                                    |                  |           |
| (i)                               | Prok dokumentéw jednomnemnie netwierdzejenych informacje zewarte w r                                                                                            | nadaniu          |           |
|                                   | powoduje, że dane okoliczności, osiagniecia lub działalność nie zostana wz                                                                                      | ziete pod uwage  |           |
|                                   | przy przyznawaniu miejsc w akademikul                                                                                                    |                  |           |
|                                   | przy przyznania miejso n anademina.                                                                                                    |                  |           |
|                                   | przy przyznama niejse w akademika.                                                                                                    |                  |           |
| Okres z                           | amieszkania                                                                                                    |                  |           |
| Okres z                           | amieszkania                                                                                                    |                  |           |
| Okres z<br>Okres, r<br>Jeżeli cho | amieszkania<br>aktóry chcesz otrzymać miejsce w domu studenckim<br>resz ubiegać się o miejsce na inny okres, wybierz wniosek przypisany do odpowiedniego cyklu. | Rok akademicki 2 | 2023/2024 |
|                                   | prey preyenantania miejoo n akademika.                                                                                                    |                  |           |

Następnie zaznacz kryteria, które Ciebie dotyczą, do niektórych będzie wymagane dołączenie dodatkowych załączników (np. do ubiegania się o przyznanie pokoju jednoosobowego należy dołączyć własnoręcznie wypełniony i zeskanowany załącznik nr 7)

 Wybierz kryterium, które może zostać wzięte pod uwagę przez komisję UK-DS/BWZ przy przyznawaniu miejsca w domu studenta.

 Image: Wkończenie co najmniej jednego kierunku w UŁ

 Image: Choroba przewlekła (wymagane aktualne zaświadczenie od lekarza specjalisty)

 Image: Doktorant

Erasmus w sem. zimowym (wymagane ksero umowy)

Osoba z niepełnosprawnością (wymagane aktualne ksero orzeczenia o niepełnosprawności)

#### Ekran 5:

ſ

W tej części znajdują się:

a) ekran informacyjny dotyczący możliwości dołączania załączników nr 6 i 7.

| Ekran   | 5 - osoby we wniosku                                                                                                    |
|---------|----------------------------------------------------------------------------------------------------|
| 💽 przej | dź do szczegółów wypełnianego wniosku                                                                                                    |
| WRÓĆ NA | POCZĄTEK WRÓĆ SPRAWDŹ ZAPISZ DALEJ                                                                                                    |
|         |                                                                                                    |
| -G-     |                                                                                                    |
|         | Uwaga!!!W okresie wakacji nie ma możliwości złożenia powyższych załączników.                                                                                                    |
|         | Dodanie do wniosku załączników numer 6,7 jest możliwe <u>wyłącznie</u> w przypadku<br>ubiegania_się o miejsce w Domu studenta U≿ na następny rok akademicki- przejdź do<br>ekranu "informacje uzupełniające" |
|         | W przypadku ubiegania się o miejsce dodatkowe dla dziecka, należy dołączyć wniosek o<br>przyznanie miejsca dla matki z dzieckiem - załącznik nr 6.                                                           |
|         | W przypadku ubiegania się o pokój jednoosobowy, należy dołączyć wniosek o przyznanie<br>pokoju jednoosobowego - załącznik nr 7.                                                                              |
|         |                                                                                                    |

b) informacja o Tobie, czyli osobie ubiegającej się o akademik.

#### Osoby, dla których ubiegasz się o miejsce w domu studenckim

| Imię i nazwisko | Rok urodzenia | Relacja      |
|-----------------|---------------|--------------|
|                 | 2003          | wnioskodawca |

Dalej przechodzisz od razu do <u>ekranu nr 7</u> – znajdziesz tu wykaz ogólnie dostępnych miejsc w poszczególnych DS.

|          | o szczegołow wypełnianego wniosku                   |                     |
|----------|-----------------------------------------------------|---------------------|
|          |                                                     |                     |
| Domy stu | denckie dostępne w wybranej p                       | uli                 |
| <b>i</b> | nformacia o dostepnych akademikac                   | b                   |
|          |                                                     |                     |
| Akademik | Miejsca                                             | Opis                |
| DS 10    | Ogółem miejsca w akademikach,<br>liczba miejsc: 610 | Dom studencki nr 10 |
| DS 11    | Ogółem miejsca w akademikach,<br>liczba miejsc: 336 | Dom studencki nr 11 |
| DS 13    | Ogółem miejsca w akademikach,<br>liczba miejsc: 268 | Dom studencki nr 13 |
| DS 14    | Ogółem miejsca w akademikach,<br>liczba miejsc: 706 | Dom Studenta nr 14  |
| DS 2     | Ogółem miejsca w akademikach,<br>liczba miejsc: 422 | Dom studencki nr 2  |
| DS 3     | Ogółem miejsca w akademikach,<br>liczba miejsc: 418 | Dom studencki nr 3  |
| DS 5     | Ogółem miejsca w akademikach,<br>liczba miejsc: 212 | Dom studencki nr 5  |
| DS 7     | Ogółem miejsca w akademikach,<br>liczba miejsc: 212 | Dom studencki nr 7  |
|          | Ogółem miejsce w skademikach                        |                     |

#### Ekran numer 8:

Na tym ekranie przez przestawianie kolejności na liście, wskazujesz swoje preferencje dotyczące Domów Studenckich.

W przypadku ubiegania się o miejsce w DS w okresie wakacyjnym przestrzegaj zasad określonych każdego roku w komunikatach Rektora w sprawie zasad aplikowania o DS, a także dostępności domów studenckich w danym roku.

| •••••   | JSEK O AKAGEMIK                                                                 |
|---------|---------------------------------------------------------------------------------|
| Ekran   | 8 - preferencje                                                                 |
| 🗲 przej | dź do szczegółów wypełnianego wniosku                                           |
| WRÓĆ N  | POCZĄTEK WRÓĆ SPRAWDŹ ZAPISZ DALEJ                                              |
| Ostati  | nie zakwaterowanie                                                              |
| Wg US   | OS ostatni zamieszkały przez Ciebie akademik: brak wcześniejszego zameldowania. |
| Prefe   | rencje                                                                          |
| * D\$   | \$ 10, Ogółem miejsca w akademikach                                             |
| * D9    | s 11, Ogółem miejsca w akademikach                                              |
| * DS    | i 13, Ogółem miejsca w akademikach                                              |
| * DS    | 14, Ogółem miejsca w akademikach                                                |
| ÷ DS    | 2, Ogółem miejsca w akademikach                                                 |
| * D\$   | 3, Ogółem miejsca w akademikach                                                 |
| • D\$   | 5, Ogółem miejsca w akademikach                                                 |
| * D\$   | 7, Ogółem miejsca w akademikach                                                 |
| • D\$   | 8, Ogółem miejsca w akademikach                                                 |
|         |                                                                                 |

Następnie przechodzisz do ekranu uzupełniającego.

Tutaj możesz dołączyć różne załączniki, np. : skan własnoręcznie wypełnionego i podpisanego wniosku o przyznanie pokoju jednoosobowego, wniosku o przydzielenie pokoju z dzieckiem i inne wymagane załączniki uzasadniające konieczność zamieszkania w DS.

| Informacje uzupełniające                   |        |
|--------------------------------------------|--------|
| rzejdź do szczegółów wypełnianego wniosku  |        |
| WRÓĆ NA POCZĄTEK WRÓĆ SPRAWDŹ ZAPISZ DALEJ |        |
| Uzasadnienie wniosku                       |        |
|                                            | *<br>* |
|                                            | 11     |

Aby przejść do ostatniego ekranu również musisz zapoznać się z regulaminem przydzielania i korzystania z miejsc w domach studenckich i kliknąć wszystkie oświadczenia

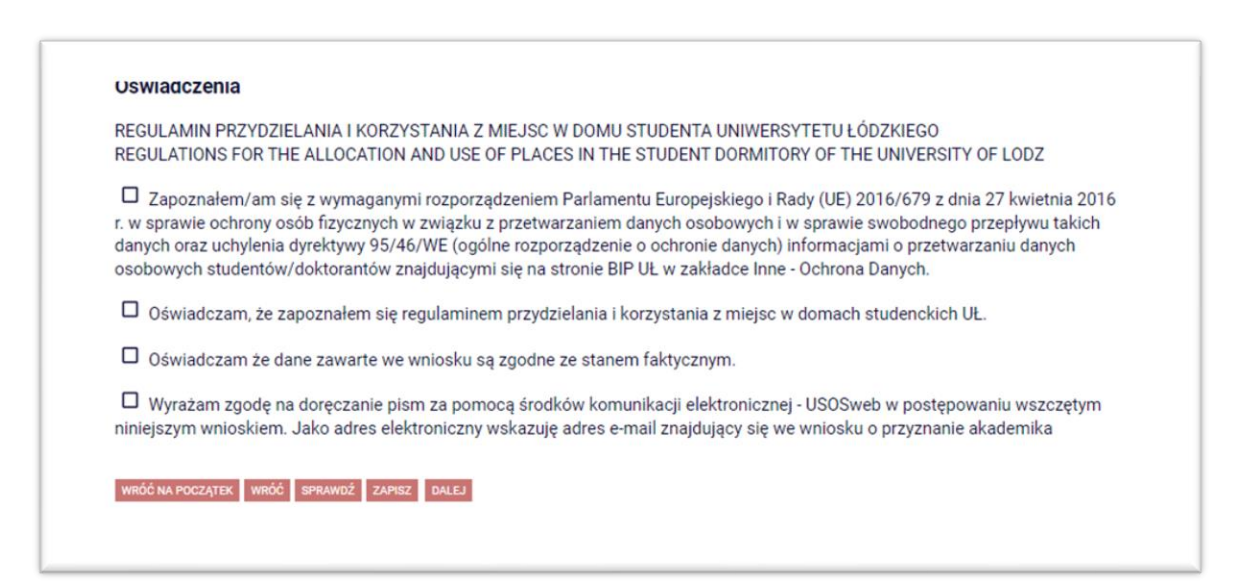

#### Ostatni Ekran-podsumowanie:

Tutaj ostatecznie zatwierdzisz wniosek. Zanim klikniesz **ZAREJESTRUJ**, dokładnie sprawdź wprowadzone dane, klikając **zobacz podgląd wniosku**. Jeśli zauważysz błędy, kliknij przycisk **WRÓĆ** i go popraw.

| Pods   | umowanie                                                                                                    |
|--------|----------------------------------------------------------------------------------------------------|
|        |                                                                                                    |
| e prze | Juz do szczegołów wypernanego wniosku                                                                                                    |
| WRÓĆ N | A POCZĄTEK WRÓĆ SPRAWDŹ ZAPISZ ZAREJESTRUJ                                                                                               |
|        |                                                                                                    |
| (Ì)    | Which we have a straight wante                                                                                                    |
|        | Sprawdź poprawność wypełnienia wniosku i naciśnij przycisk ZAREJESTRUJ na dole stror                                                     |
|        | jeśli wniosek nie zawiera błędów i na pewno chcesz go zarejestrować.                                                                     |
|        | Jeśli chcesz poprawić wniosek, naciśnij przycisk WRÓĆ.                                                                                   |
|        | WNIOSEK O STYPENDIUM REKTORA DLA STUDENTÓW I WNIOSEK O                                                                                   |
|        | STYPENDIUM REKTORA DLA DOKTORANTÓW, DLA OSÓB                                                                                             |
|        | NIEPEŁNOSPRAWNYCH, ZAPOMOGĘ                                                                                                    |
|        | wniosek drukujemy, kiedy ma status "zarejestrowany". Wersję papierową<br>wniosku o stypendium dla osób niepełnosprawnych i zapomoge wraz |
|        | załącznikami przesyłamy do siedziby COSSISSID przy ul. Lumumby 1                                                                         |
|        | (chyba, że komunikaty Rektora stanowią inaczej). Wnioski o stypendium                                                                    |
|        | wydziału.                                                                                                    |
|        | UWAGA! Wniosek w formie papierowej zawierający napis                                                                                     |
|        | "Niezatwierdzony" jest nieprawidłowo złożony (należy dokończyć                                                                           |
|        | rejestracji i kliknąć ZAREJESTRUJ) i nie będzie przyjmowany przez                                                                        |
|        | pracominent aziekanata, pracominent occororio                                                                                            |
|        | WNIOSEK O AKADEMIK                                                                                                    |
|        | Wnioski o akademik - nie drukujemy i nie składamy wersji papierowej do                                                                   |
|        | systemie usosweb jest podstawą do rozpatrzenia przez Uczelnianą                                                                          |
|        | Komisję (statut wniosku zmienia się z zarejestrowanego na gotowy do                                                                      |
|        | rozpatrzenia).                                                                                                    |

Pamiętaj! Po zarejestrowaniu wniosku jego zmodyfikowanie będzie możliwe dopiero po cofnięciu wniosku do poprawy. W tej sprawie będziesz musiał zwrócić się do koordynatora. Jeżeli dostarczona przez Ciebie dokumentacja będzie kompletna i wprowadzone we wniosku dane poprawne, koordynator zaakceptuje Twój wniosek i uzyska on status **Gotowy do rozpatrzenia.** Jeżeli dokumentacja będzie niekompletna lub będzie zawierała błędy, wówczas koordynator cofnie go do poprawy i uzyska on status **Cofnięty do poprawy**. W takiej sytuacji będziesz musiał niezwłocznie dokonać niezbędnych zmian we wniosku lub dostarczyć brakujące dokumenty.

W momencie, gdy Twój wniosek o przyznanie miejsca w DS zostanie rozpatrzony, jego status zmieni się na *Rozpatrzony*.

| Nazwa                        | Stan        | Tury                                                   | Organizator           | Cykl                           |             |
|------------------------------|-------------|--------------------------------------------------------|-----------------------|--------------------------------|-------------|
| Wniosek o akademik<br>Lipiec | Rozpatrzony | w trakcie, tura bez<br>końca<br>od 2023-04-14 00:00:00 | Uniwersytet<br>Łódzki | Rok<br>akademicki<br>2022/2023 | szczegóły 🛃 |

Po kliknięciu w znajdujący się po prawej stronie link *Szczegóły* wyświetlona zostanie strona, na której sprawdzisz, czy Twój wniosek został rozpatrzony pozytywnie, czy negatywnie.

W przypadku wniosku **rozpatrzonego pozytywnie**, pojawi się informacja o tym, czy w akademiku zostało Tobie przyznane miejsce. W decyzji będą zawarte informacje dla studentów zagranicznych i studentów z obywatelstwem polskim:

a) szczegółowe informacje dla studentów z obywatelstwem polskim –kliknij "informacje dla osób, które otrzymały miejsce w domu studenta UŁ na dany rok akademicki lub zajrzyj na stronę UŁ i sprawdź najnowsze informacje i komunikaty:

https://www.uni.lodz.pl/strefa-studenta/kampus/akademiki

## Wniosek o akademik Lipiec

#### Stan wniosku

| Stan        | Rozpatrzony                     |
|-------------|---------------------------------|
| Data zmiany | 2023-06-01 12:12:02             |
| Akcje       | ∉ przejdź do szczegółów wniosku |

#### Dane wniosku

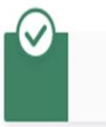

Informacja o przyznanym domu studenta znajduje się pod częścią informacyjną za cennikiem opłat za akademik.

Informacja dla studentów z obywatelstwem polskim -przyznanie miejsca na rok akademicki 2023/2024:

Twój wniosek został rozpatrzony pozytywnie. Informacje dla osób, które otrzymały miejsce w DS UŁ na rok akademicki 2023-2024.

#### Informacje dla studentów zagranicznych - przyznanie miejsca na rok akademicki 2023/2024:

Twój wniosek został rozpatrzony pozytywnie.

Nie wymagamy opłaty rezerwacyjnej. Zapoznaj się ze stawkami opłat za zakwaterowanie (tabela poniżej). Wysokość zwrotnej kaucji wnoszonej przez studentów zagranicznych UŁ wynosi równowartość dwumiesięcznej stawki za miejsce w pokoju w danym Domu Studenckim UŁ. Jeśli – z jakiegokolwiek powodu – rezygnujesz z przyznanego miejsca, powiadom nas pilnie: weronika.cmielewska@uni.lodz.pl (dotyczy tylko studentów zagranicznych!).

Informacje dla wszystkich studentów UŁ (z obywatelstwem polskim i zagranicznym) – przyznanie miejsca na rok akademicki 2023/2024:

Decyzje w sprawie przyznania pokoju dla matki z dzieckiem oraz w sprawie przyznania pokoju jednoosobowego w domach studenckich nr: 2,5,7,9,10,11,13 na podstawie złożonego dodatkowego załącznika nr 7-wniosek o przyznanie pokoju jednoosobowego (brak pokoi jednoosobowych w DS nr III, VIII, XIV) zostaną podjęte pod koniec września br. Studenci płci przeciwnej, którzy zadeklarowali chęć wspólnego zamieszkania (zaznaczyli w warunkach szczególnych "PM") są zobligowani do przesłania drogą mailową do administracji przyznanego DS <u>oświadczenia o wspólnym zamieszkaniu studentów UŁ płci przeciwnej</u>.

Opłaty obowiązujące za zakwaterowanie w DS w roku akademickim 2023/2024.

Pod częścią informacyjną znajdziesz informacje dotyczące opłat za zakwaterowanie w poszczególnych domach studenckich oraz numery kont bankowych do regulowania opłat za zakwaterowanie w DS w tym również opłaty rezerwacyjnej zaliczanej na poczet opłaty za miesiąc październik. Podane numery kont bankowych nie dotyczą opłaty kaucji wnoszonych przez studentów zagranicznych i słuchaczy SJPdC. W dniu zakwaterowania do domu studenta UŁ.

wnoszonej przez studentow zagranicznych UŁ wynosi rownowartosc dwumiesięcznej stawki za miejsce w pokoju w danym Domu Studenckim UŁ. Jeśli – z jakiegokolwiek powodu – rezygnujesz z przyznanego miejsca, powiadom nas pilnie: weronika.cmielewska@uni.lodz.pl (dotyczy tylko studentów zagranicznych!).

Informacje dla wszystkich studentów UŁ (z obywatelstwem polskim i zagranicznym) – przyznanie miejsca na rok akademicki 2023/2024:

Decyzje w sprawie przyznania pokoju dla matki z dzieckiem oraz w sprawie przyznania pokoju jednoosobowego w domach studenckich nr. 2,5,7,9,10,11,13 na podstawie złożonego dodatkowego załącznika nr 7-wniosek o przyznanie pokoju jednoosobowego (brak pokoj jednoosobowych w DS nr III, VIII, XIV) zostaną podjęte pod koniec września br. Studenci płci przeciwnej, którzy zadeklarowali chęć wspólnego zamieszkania (zaznaczyli w warunkach szczególnych "PM") są zobligowani do przesłania drogą mailową do administracji przyznanego DS oświadczenia o wspólnym zamieszkaniu studentów UŁ płci przeciwnej.

Opłaty obowiązujące za zakwaterowanie w DS w roku akademickim 2023/2024.

| Dom studenta Nr konta |                                 | Opłata miesięczna za miejsce |  |
|-----------------------|---------------------------------|------------------------------|--|
| DS 2                  | 45 12403028 1111 0000 2841 2182 | w pokoju 2-osobowym – 570 zł |  |
| DS 3                  | 82 12403028 1111 0000 2841 2195 | w pokoju 2-osobowym – 570 zł |  |
| DS 5                  | 92 12403028 1111 0000 2841 2209 | w pokoju 2 osobowym – 660 zł |  |
| DS 7                  | 11 12403028 1111 0000 2841 2212 | w pokoju 2 osobowym – 660 zł |  |
| DS 8                  | 48 12403028 1111 0000 2841 2225 | w pokoju 3-osobowym – 380 zł |  |
| DS 9                  | 85 12403028 1111 0000 2841 2238 | w pokoju 2 osobowym – 660 zł |  |
| DS 10                 | 04 12403028 1111 0000 2841 2241 | w pokoju 2-osobowym – 560 zł |  |
| DS 11                 | 41 12403028 1111 0000 2841 2254 | w pokoju 2-osobowym – 510 zł |  |
| DS 13                 | 94 12403028 1111 0000 2841 2270 | w pokoju 2-osobowym – 450 zł |  |
| DS 14                 | 34 12403028 1111 0000 2841 2283 | w pokoju 2-osobowym – 620 zł |  |

Szczegółowe informacje dotyczące opłat znajdują się w komunikacie poniżej

Komunikat Rektora z dnia 07.07.2022 - NOWY CENNIK na rok akademicki 2022/2023.

REGULAMIN PRZYDZIELANIA I KORZYSTANIA Z MIEJSC W DOMU STUDENTA UNIWERSYTETU ŁÓDZKIEGO

Uwaga!!! Studenci zagraniczni i słuchacze Studium Języka Polskiego którym przyznano miejsce w DS na rok akademicki nie wnoszą opłaty rezerwacyjnej.

W przypadku negatywnego rozpatrzenia wniosku na stronie pojawi się komunikat: Stan wniosku

| Stan                 | Rozpatrzony                                                                |
|----------------------|----------------------------------------------------------------------------|
| Opis                 | Wniosek został rozpatrzony. Wszelkie informacje dostępne są w szczegółach. |
| Początek wypełniania | 2018-05-08 20:48:33                                                        |

Dane wniosku

Wniosek został rozpatrzony negatywnie.